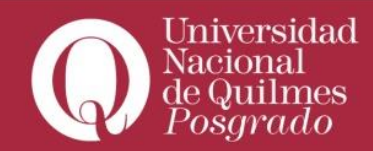

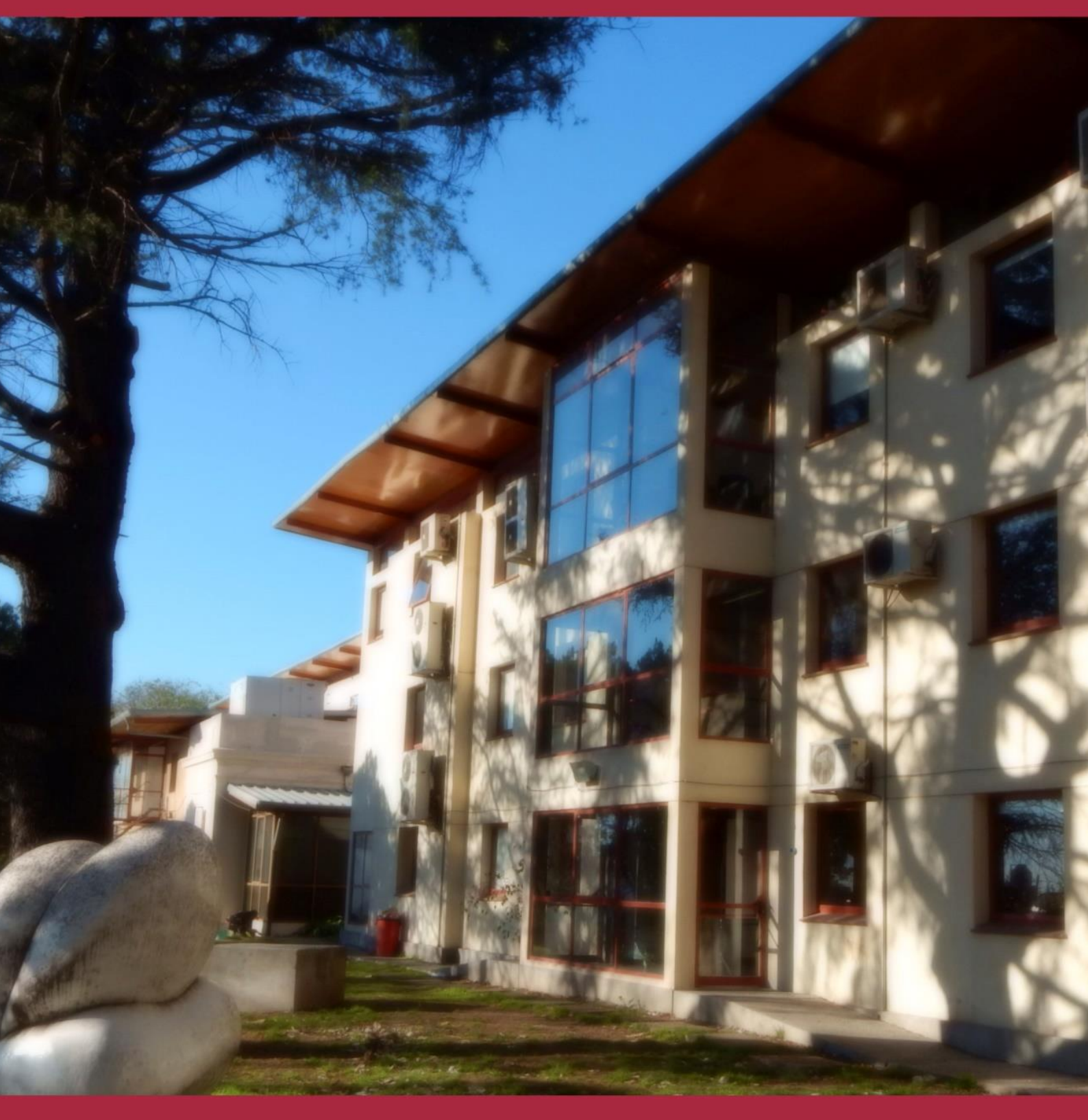

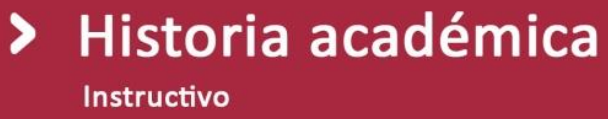

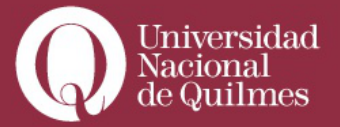

Aquello que antes conocíamos como **foja académica**, pasará a denominarse desde ahora **historia académica**. Para comprobar el estado de tu historia académica, en primera instancia tenés que ingresar al espacio **"Acceder a Autogestión Guaraní"** del menú principal de la izquierda

| Accesos Rápidos               |    |                                                             |                     |
|-------------------------------|----|-------------------------------------------------------------|---------------------|
| Mis aulas                     | 0  | AULA 3 historia del audiovisual<br>Docentes: Daniel Badenes |                     |
| Mis salas de tutorías         | 11 | AULA 7 taller de prácticas en contenidos digitales          |                     |
| Calendario académico          | 22 | Docentes: Christian Oscar Silva                             |                     |
| Mis gestiones                 | ¢  |                                                             | VER TODAS LAS AULAS |
| Acceder a Autogestión Guaraní |    | Mis salas de tutorías                                       |                     |

O desde el menú **"Accesos"** de la barra superior del Campus Virtual al submenú **>"Servicios" > "Gestión Académica** Y desde allí clickear para ingresar a **"autogestión Guaraní"** 

| 👬 🚻 🖂                | 256                     |                          |
|----------------------|-------------------------|--------------------------|
| 🕑 > Comunidad        | O > Institucional       | Servicios                |
| Novedades            | Autoridades             | Gestión Académica        |
| Sistema de streaming | 🚛 Normas                | Calendario académico     |
| Buscador de personas | Políticas de evaluación | Becas                    |
| E Foros              |                         | 🗍 Observatorio laboral   |
|                      |                         | Recursos                 |
|                      |                         | Repositorio de materiale |
|                      |                         | didácticos               |

Una vez allí, tenés que ingresar en el menú "reportes"

| de Ouilines                                                                                                    |                        |              |            | <b>C</b> 199 |  |  |
|----------------------------------------------------------------------------------------------------|------------------------|--------------|------------|--------------|--|--|
| - Cardoo Cardoo |                        |              |            | Propuest     |  |  |
| Inscripción a Materias                                                                                                    | Inscripción a Exámenes | Reportes +   | Trâmites 👻 |              |  |  |
|                                                                                                    |                        | Encliestas P | sotrainne  |              |  |  |

Es importante que comprueben que el perfil es el de alumno en el menú desplegable que se encuentra a la derecha de tu pantalla.

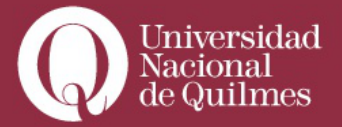

| Perfil: Alumno 👻 |
|------------------|
| Alumno<br>Cursos |

Así mismo, si cursas dos carreras de manera simultánea, comprobá que la carrera por la cual querés ver tu historia académica sea la correcta mediante la navegación del menú **"Propuesta"** que se encuentra en la parte superior de la pantalla

|                                            |            | Propuesta: | Maestría en                                                                                                    | industrias culturales: políticas y ge | estión 🔻 |
|--------------------------------------------|------------|------------|----------------------------------------------------------------------------------------------------|---------------------------------------|----------|
| Reportes -                                 | Trámites 🔻 |            | Maestría en industrias culturales: políticas y gestión<br>Especialización en comunicación digital audiovisual<br>Maestría en comunicación digital audiovisual |                                       |          |
|                                            |            |            |                                                                                                    |                                       |          |
| atas pendientes                            |            |            | Inscripciones                                                                                                    |                                       |          |
| No hay encuestas pendientes para completar |            |            | Cuatrimestre                                                                                                    | T                                     |          |
|                                            |            |            |                                                                                                    | Hay materias que no aparecen          |          |

Una vez finalizadas estas comprobaciones, ingresá a tu Historia académica pulsando en el vínculo destinado al acceso.

| inscripción a Materias | Inscripción a Exàmenes | Reportes +         | Trámites - | Perfil: Alumn                          | 0 - |
|------------------------|------------------------|--------------------|------------|----------------------------------------|-----|
|                        | Historia               | Encuestas P        | endientes  |                                        |     |
| Filtre por:            | HIStoria               | Historia académica |            |                                        |     |
| Todas / Manuna         |                        | Plan de estu       | dios       |                                        |     |
| Todos i Ninguno        |                        | Mis inscripcio     | ones       | teral rara resensalizar isi hijanisida |     |
| Cursadas               |                        | Oferta de cor      | misiones   | norm para personanzar au ausqueun.     |     |
| Promocionada           |                        | Inasistencias      | £          |                                        |     |
| Aprobada               |                        | Encuestas re       | spondidas  |                                        |     |

A la izquierda de tu pantalla podrás ver una serie de filtros utilizados para ingresar rápidamente a las consultas que consideres pertinentes, en función de las materias que tenés en curso, o TRÁMITES DE APROBACIÓN POR RESOLUCIÓN (Equivalencias) por asignaturas que cursaste en otras instituciones.

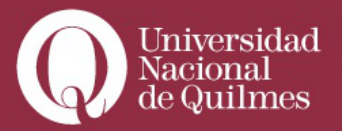

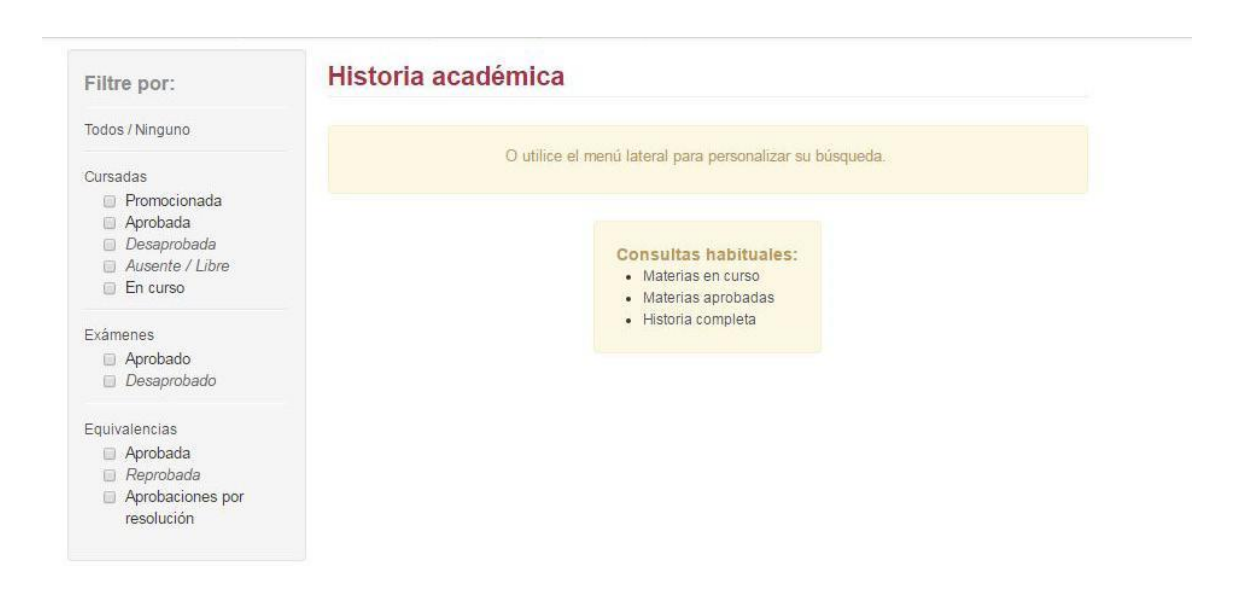

Por último, en el centro de la pantalla vas a ver la información solicitada que hayas filtrado previamente.

Si necesitas guardar o imprimir los datos, podés generar un archivo pdf o una hoja de cálculo mediante los botones que se encuentran sobre tu historia académica.

| Filtre por:                                                                | Historia académica                                                        |          |  |  |
|----------------------------------------------------------------------------|---------------------------------------------------------------------------|----------|--|--|
| Todos / Ninguno                                                            | Ver por Año Materia Filtrar actividades                                   | $\smile$ |  |  |
| Cursadas<br>Promocionada<br>Aprobada                                       | Marketing (147/MKT)<br>En curso - Inicio de dictado: 15/03/2017 - Detalle |          |  |  |
| <ul> <li>Desaprobada</li> <li>Ausente / Libre</li> <li>En curso</li> </ul> | Dirección de Recursos Humanos (020/ARRHH)                                 |          |  |  |
| Exámenes                                                                   | En curso - Inicio de dictado: 15/03/2017 - Detalle                        |          |  |  |